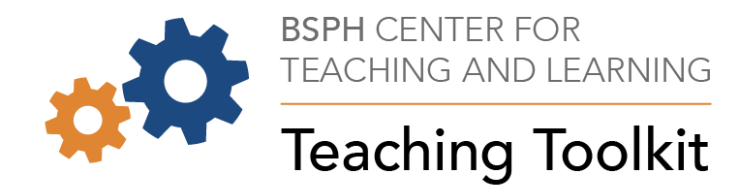

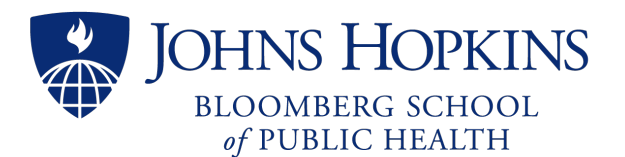

## **CoursePlus Refresher**

Term 3, AY23-24

This session will be recorded

### Today We Aim To...

- Review "need to know" CoursePlus (CP) tools and techniques
- Learn about CP updates
- Review CP FAQs

Answer your remaining CP questions

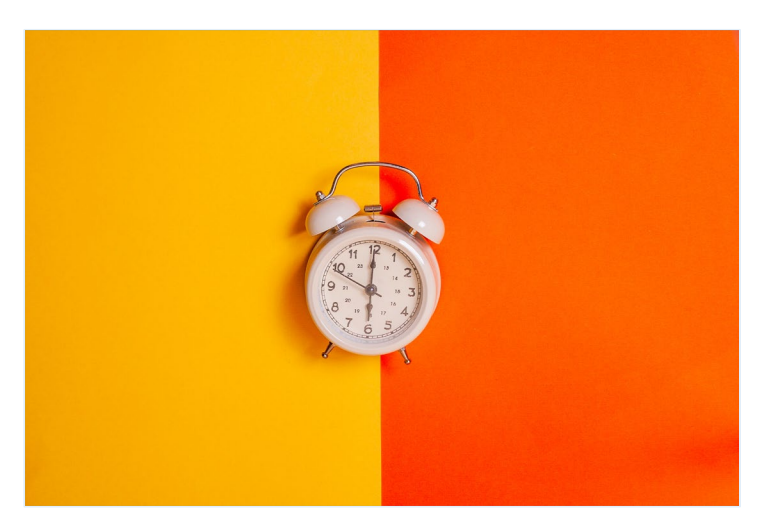

### Start with Faculty Tools

- Quickest way to get to other CoursePlus tools, including reports
- Allows easy navigation to Schedule Builder items
- May look different based on course format/modality

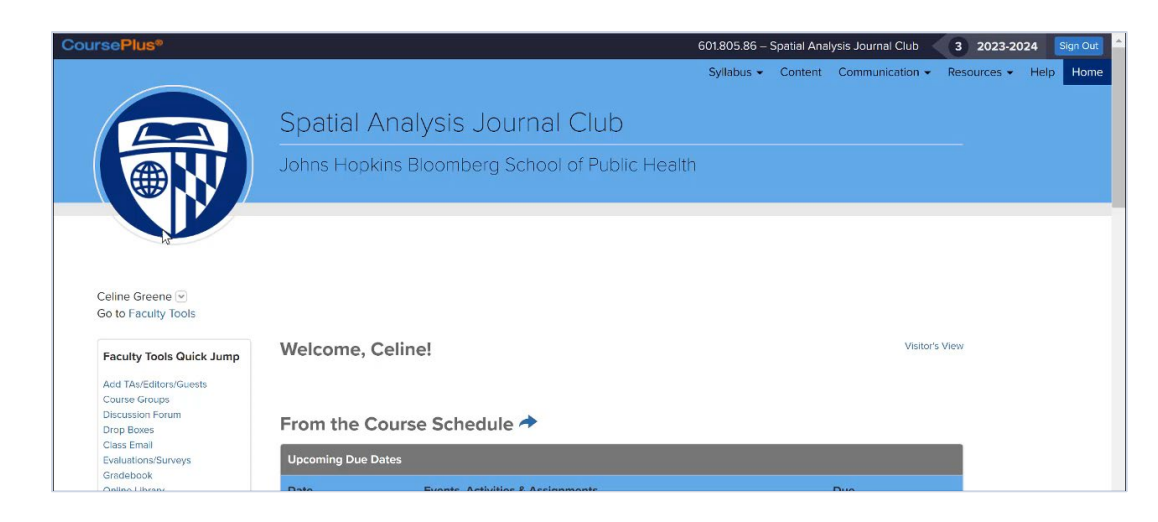

### **Review & Use Only the CoursePlus Syllabus**

#### The Syllabus is publicly available

- Printed to PDF, it will display:
  - Overview
  - Schedule
  - Objectives

#### Section edits:

- Some require approval
- Some are not open text
- Some can't be edited

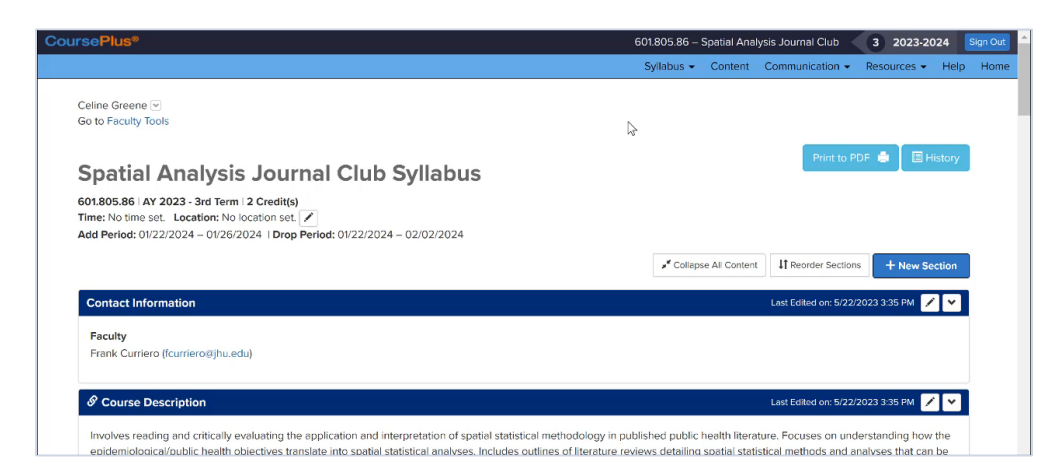

### **Know the Schedule Builder Options**

- Displays modules (categories) and pacing of course activities as part of the syllabus
- Provides active navigation links for students
- Schedule Builder items include:
  - Type of resource
  - Access dates
  - Links to DropBox
  - Custom descriptions

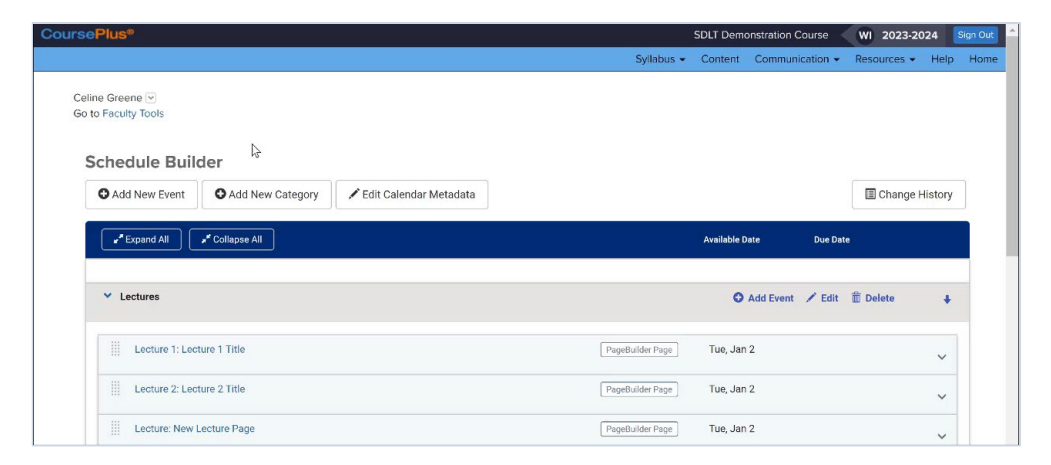

### **Consider the Activities & Assignments Options**

#### **Activities and Assignments**

- Drop Box
- Quiz Generator
- Peer Assessments
- PathFinder
- Signup Sheets
- Gradebook

- Work with an ID for brainstorming
- Link to Schedule Builder events
- Need assistance?
  - See CoursePlus Help Guide
  - Ask CTL Help

# Thinking about Group Activities? You're Covered!

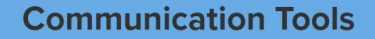

- Discussion Forum
- Class Email Tool
- Course Groups
- Lecture, LiveTalk Evaluations and Other Surveys
- Announcements
- Wikis

- Work with an ID for brainstorming:
  - Private Wikis
  - Private Discussion Forum Categories
  - Peer Assessments
- Establish groups and manage memberships via sign-up sheets, random assignment, or purposeful sorting
- Need assistance?
  - See CoursePlus Help Guide
  - Ask CTL Help

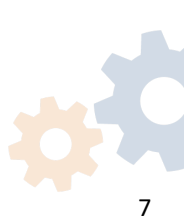

#### Double-check Your Gradebook

- Match the required "Methods of Assessment" Syllabus section
- Choose points or percentages
- Know the CoursePlus graded item types (activities) that can be synced
- Understand extra credit

| ursePlus®                                                                    | 180.606.81 – Case Studies in Food                    | Production a | ind Public Health | 4 2022-20         | 23 Sign C |
|------------------------------------------------------------------------------|------------------------------------------------------|--------------|-------------------|-------------------|-----------|
|                                                                              | Syllabus 👻                                           | Content      | Communication -   | Resources +       | Help Ho   |
|                                                                              |                                                      |              |                   |                   |           |
| Go to Faculty Tools                                                          |                                                      |              |                   |                   |           |
|                                                                              |                                                      |              | _                 |                   |           |
|                                                                              | _                                                    |              |                   | Edit the Gradet   | book      |
| Gradebook : Grades                                                           | e                                                    |              |                   |                   |           |
| Diage note that this is exactly what Kail Adabayo seas after logging in to t | the close and pavingting to the Gradebook page under | Course Re    | cources *         |                   |           |
| Frease note that this is executy what key Adebayo sees after logging in to t | te class and havigating to the dradebook page unde   | Course Re    | addrices.         |                   |           |
| » Show Grade Calculation Details pag                                         |                                                      |              |                   |                   |           |
| » Back to the Enter Grades page for K                                        |                                                      |              |                   |                   |           |
| » Back to Main Enter Grades page                                             |                                                      |              |                   |                   |           |
|                                                                              |                                                      |              |                   |                   |           |
| Your current overall grade is: 97.41%                                        |                                                      |              |                   |                   |           |
| The current overall grade reflects grades that are both entered into the Gra | debook and made visible to you on this page.         |              |                   |                   |           |
|                                                                              |                                                      |              |                   |                   |           |
|                                                                              |                                                      |              |                   |                   |           |
| Grade                                                                        | Feedback Ca                                          | itenory Item | Weight Fina       | al Grade Weight ( | 96)       |

### Make the Online Library Useful for Students

- Display & Migration Options:
  - Date posted
  - Level of importance
  - Copy library from another course
- Organize items by:
  - Folders
  - Linked pages
  - Dates
- Before term always check:
  - Weblinks are still active
  - Files aren't outdated

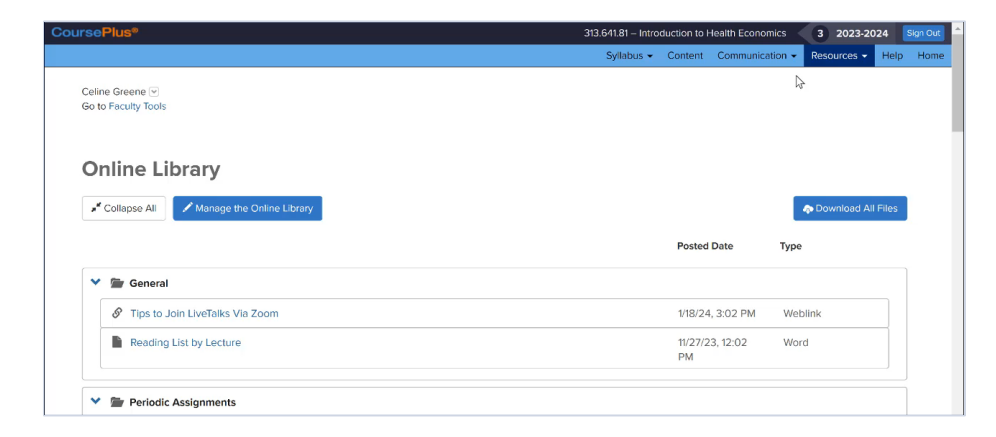

# Use CoursePlus Announcement & Email Tools to Communicate One-way

- Announcements options:
  - Schedule in advance
  - Display up to 7 days
- Email options:
  - Schedule in advance
  - Import from other offerings
  - Filter recipients
  - Display as announcements
  - Archive

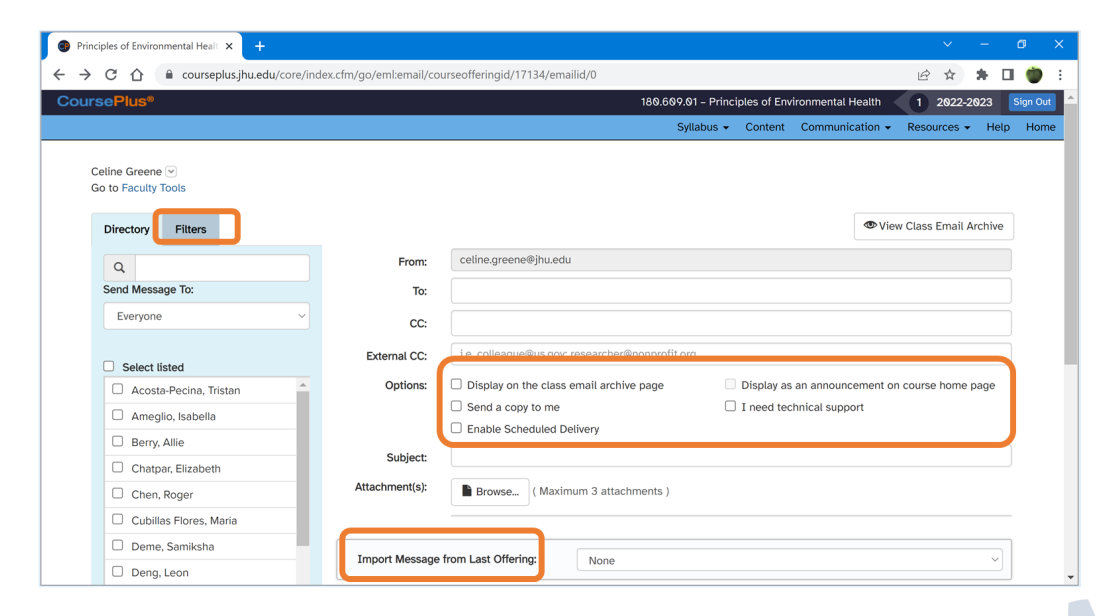

### Use the Discussion Forum for Conversations

- Sort conversations by:
  - Topics (threaded conversations)
  - Categories (groups of topics)
  - Groups of Categories
- Set permissions including:
  - Post before viewing
  - Read-only
  - Private to student groups
  - Locked from students

Link to Gradebook items from Gradebook

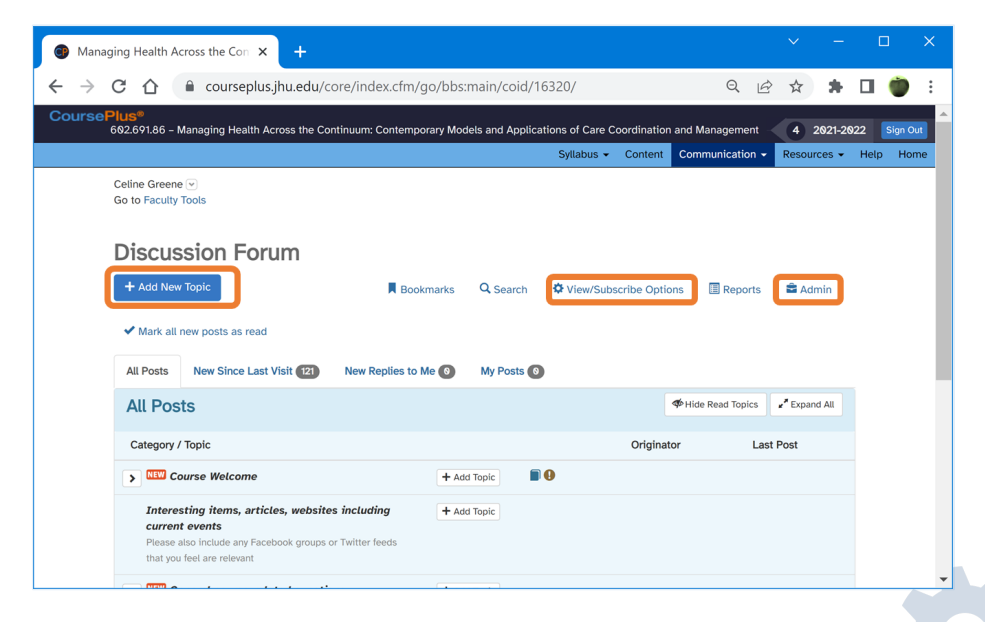

#### **Understand Discussion Forum Categories' Options**

|                                                                                                    | Syllabus 👻 Content      | Communication - Resou                                                                |
|----------------------------------------------------------------------------------------------------|-------------------------|--------------------------------------------------------------------------------------|
| Discussion Board Assignments                                                                           | 📋 Delete Group 🖌 Edit G | roup + New Category +                                                                |
| Introduction                                                                                           | ø                       | Save To PDF<br>Save To Exc<br>Delete<br>Z Edit                                       |
| Administrative questions<br>Please post all questions regarding the course or course assignments here. | _                       | Save To PDF Save To Exc.  Delete  Edit                                               |
| Reflection Summary #1                                                                                  | 8 B                     | <ul> <li>Save To PDF</li> <li>Save To Exc.</li> <li>              ☐ Delete</li></ul> |
| Reflection Summary #2                                                                                  | 0                       | Save To PDF                                                                          |

| con   | Meaning                                                     |
|-------|-------------------------------------------------------------|
| X     | Read-only after a certain date.                             |
|       | Hidden until a certain date.                                |
|       | Locked - Only faculty, TA, and staff can read and post.     |
| TOPIO | Only faculty, TA, and staff can start a new topic.          |
| PBV   | Students must Post Before Viewing.                          |
| ٢     | Students only have <b>15 min to edit or delete a post</b> . |
| 1     | Private (specific users) category.                          |
|       | Category linked to Gradebook.                               |

### Take Interest in your Students' Activity

- Reporting features within the Administrative Tools section of Faculty Tools:
  - Course site access
  - Individual lecture/content access
  - LiveTalk attendance
  - Discussion forum activity

| Administrative Tools                                                               |
|------------------------------------------------------------------------------------|
| Cite Administration                                                                |
| Site Administration.                                                               |
| Add TAs, Editors, Guest Faculty, and Guests                                        |
| Student Activity Reports:                                                          |
| Lecture/Content Access                                                             |
| <ul> <li>Access of individual lecture sections (Excel)</li> </ul>                  |
| <ul> <li>Access of Individual Course Pages by Each Student (Excel)</li> </ul>      |
| <ul> <li>Cumulative student access information for each lecture section</li> </ul> |
| <ul> <li>Requests for lecture material ("hits") by time</li> </ul>                 |
| <ul> <li>Emails sent to a student in this offering</li> </ul>                      |
| LiveTalk attendance                                                                |
| Discussion Forum                                                                   |
| <ul> <li>Activity by each student</li> </ul>                                       |
| <ul> <li>Who responded to each category/topic</li> </ul>                           |
| <ul> <li>Number of visits by each student</li> </ul>                               |
| Site Access                                                                        |
| <ul> <li>Number of visits to the course site by each student</li> </ul>            |
| <ul> <li>Non-participating students in the past week</li> </ul>                    |
|                                                                                    |

## Outstanding Questions?

#### Please note in chat!

#### **CoursePlus Updates**

| CoursePlus: My Courses                         | × +                                                                                                    | $\sim$                                                                   | -                           |         | ×  |
|------------------------------------------------|----------------------------------------------------------------------------------------------------|--------------------------------------------------------------------------|-----------------------------|---------|----|
| $\leftarrow$ $\rightarrow$ C $\textcircled{a}$ | O A https://courseplus.jhu.edu/core/index.cfm/go/home.mycourses/                                                                                                    | E 🖒                                                                      | ♡ ೨                         | பி      | =  |
| CoursePlus®                                    |                                                                                                    |                                                                          |                             | Sign Ou |    |
| ×                                              |                                                                                                    |                                                                          |                             | 🕄 Hel   | lp |
| My Courses                                     |                                                                                                    |                                                                          |                             |         |    |
| Course List                                    | Hi Fiona!                                                                                                    |                                                                          |                             |         |    |
| Online Courses                                 | My Courses My Calendar                                                                                                    |                                                                          |                             |         |    |
| Non-Catalog Courses                            | Academic Year: 2023–2024                                                                                                    | The IOL Prerequi                                                         | site                        |         |    |
| On-Demand Trainings<br>CoursePlus Guide        | Academic Year: 2022–2023                                                                                                    | Introduction to On<br>Learning (IOL) is a<br>prerequisite for <b>all</b> | line<br>I fully online      |         | ļ  |
|                                                | Academic Year: 2021–2022                                                                                                    | courses in Course                                                        | lus.                        |         |    |
| Edit My CoursePlus Accou                       | Academic Year: 2020–2021                                                                                                    | Register for this                                                        | Class                       |         |    |
| Teaching Toolkit                               |                                                                                                    |                                                                          |                             |         |    |
| TA Training                                    | Don't see the courses you registered for?                                                                                                    | Latest from the C                                                        | TL Blog                     |         |    |
| Blog                                           | <ul> <li>Access to .80, .81, .83, .84, .86, and .89 section courses requires completion of Introduction to Online<br/>Learning.</li> </ul>                                                                                                    | • View a History of the Online Librar                                    | Changes in<br>y             |         |    |
| Course Registration Syster                     | <ul> <li>Most .41, .43, and .49 sections are merged into their .91, .13, or .11 section counterparts. This means that everyone in both a .01/.41, .13/.43, or .11/.49 section uses the same site in CoursePlus.</li> <li>Variable credit, special studies courses (xxx.840 courses) and lab sections are not listed here, even though you may be registered for one.</li> </ul> | Who Is Your Cour<br>Instructional Des     Meaningful Asses<br>MOOCs      | 'se<br>igner?<br>ssments in |         | ~  |

### **CoursePlus Start-of-term FAQs**

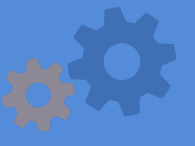

#### **Q:** Why are Students Unable to Access my Course?

- On-campus, Blended, or Hybrid:
  - Is the course site set up?
    - Search CTL HELP for "How to Set Up a CoursePlus Site"
  - Is the course site made available to students?
    - From Faculty Tools, choose "Make" Available"
- Is the student enrolled through the Student Information System (SIS)?

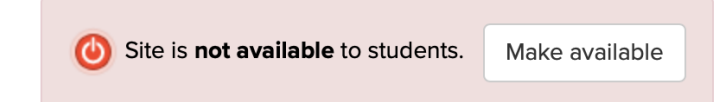

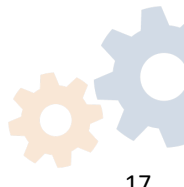

# Q: Why is a Student Showing as Enrolled through SIS, but is Not on my CoursePlus Roster?

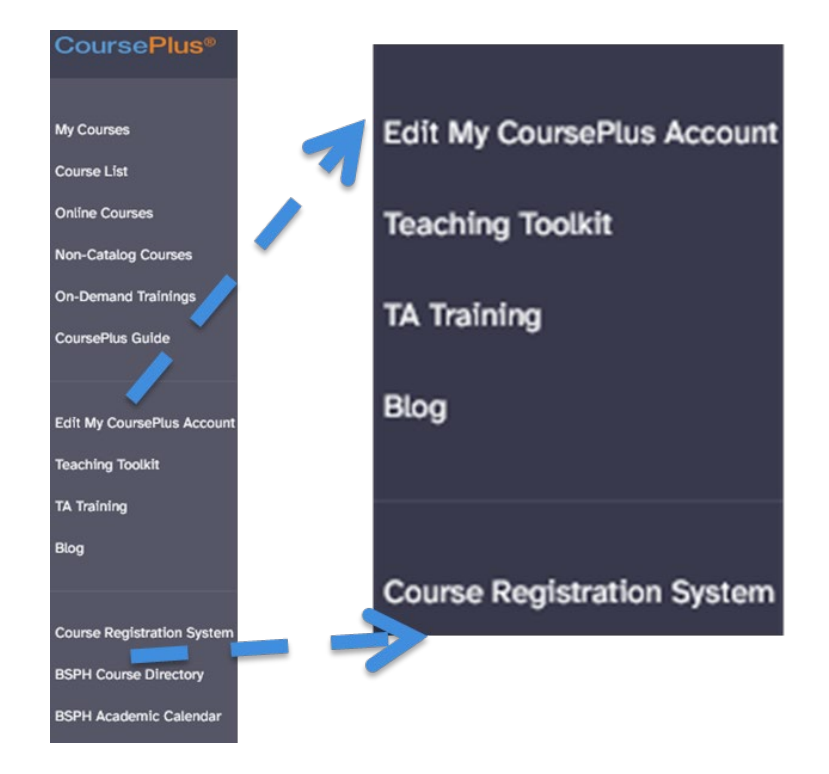

- Did the student just register?
   Wait and check back later
- Has the student signed into CoursePlus at least one time?
- Has the student added their JHED ID to their CoursePlus account?
   Search CTL HELP for "Add Your JHED ID to a CoursePlus Account"

# **Q:** How do I Edit my Contact Information on the Syllabus?

## Faculty: Have you updated your information in the BSPH Course System? Log into https://course.jhsph.edu/

| Edit Contacts                                                                                                    |               |
|----------------------------------------------------------------------------------------------------|---------------|
| Section Title                                                                                                    |               |
| Contact Information                                                                                                    |               |
| + New Contact Group (Faculty, Guest Faculty, TAs, Coordinators, etc.)                                                                     |               |
| ≡ Faculty                                                                                                    | + New Contact |
| ■ Brent Kim (bkim40@jh.edu)   H: 617-645-0480   Office: 111<br>Marketplace, suite 840   https://clf.jhsph.edu/about-us/staff/brent-kim    |               |
| ■ Keeve Nachman (knachman@jhu.edu)   Office: W7007  <br>https://publichealth.jhu.edu/faculty/2394/keeve-e-nachman                         |               |
| Edit Contact:<br>This entry is pulled from the BSPH course system and cannot be changed.<br>Disable (hide) this contact from the syllabus | Save X Cancel |
|                                                                                                    |               |

| Contact Information                                                                                                    |                   |
|----------------------------------------------------------------------------------------------------|-------------------|
| + New Contact Group (Faculty, Guest Faculty, TAs, Coordinators, etc.)                                                                |                   |
| ≡ Faculty                                                                                                    | + New Contact 🖌 💼 |
| Brent Kim (bkim40@jh.edu)   H: 617-645-0480   Office: 111<br>Marketplace, suite 840   https://clf.jhsph.edu/about-us/staff/brent-kim |                   |
| Keeve Nachman (knachman@jhu.edu)   Office: W7007  <br>https://publichealth.jhu.edu/faculty/2394/keeve-e-nachman                      |                   |
| <ul> <li>Keeve Nachman(disabled) (knachman@jhu.edu)</li> </ul>                                                                       | 1                 |

#### CTL Help: https://ctl-help.zendesk.com/hc/en-us

#### Q: How Can I Give Someone Access to My Course Site?

- Has the person logged into CoursePlus before?
  - Ask them to log into CoursePlus
- Is it a student?
  - Determine the reason why they aren't enrolled via SIS before granting access.
- Navigate to Faculty Tools and look for "Add Students, TAs, Editors, Guest Faculty, and Guests" under Administrative Tools

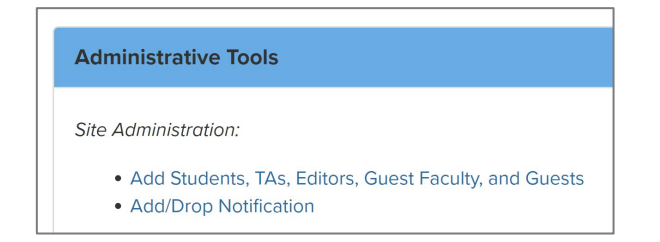

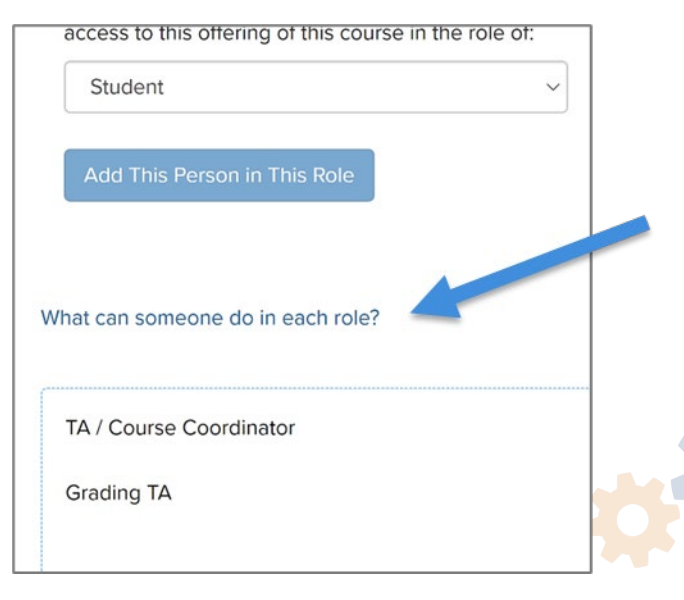

### Q: Where do I Share my Zoom Meeting Links?

- Office Hours:
  - Anywhere but the syllabus: standard course page, online library, or email
- Hybrid or Pivoted Class Session:
   Standard course page
- Online:
  - Have you set up your LiveTalks?

Fiona Shrek 🕑 Go to Faculty Tools

CoursePlus

#### Session Example

#### Course Page within an On-campus or Hybrid Course, Created for Online Session

#### Objectives

After listening to, viewing, and studying the materials on this page, you will be able to do the following:

 Understand an alternative to displaying Zoom URLs publicly in CoursePlus
 Understand what to include in a page for an online, synchronous class session that is not part of an online course

#### Rationale

All hydrid courses and, on occasion, on-campus courses will offer synchronous online class sessions over Zoom, (*Note that online courses use CoursePuss LiveTaiks for any synchronous class sessions*.) The Zoom meeting links (the "Join" URLs) should never be shared publicly. This means they should never be shared in the course syllabus, including any Schedule Builder toxt.

As such, the recommended practice is to create a **Page Builder page** linked to the Schedule Builder. This page should share the following information:

- General Zoom Information\*, such as:
  - A link to the JHU student Zoom portal
     Any expectations and/or rules of engagement
     Where to access recordings
- The Zoom meeting link\*
- Objectives for the class session/lecture
- Session information about class plans including activities, guest speakers, etc.
- Online Library (OL) items, which will include:
   A link to the Zoom recording (with transcript and, optionally, chat files)

if you are not using a Panopto folder for storing the recordings\*\*

Accessible lecture slides, if used
 Readings

All other OL resources relevant to the session topic

 Any other pertinent Page Builder sections (e.g., Drop Box, Discussion Forum, etc.)

The General Zoom information can be included in a custom "Coursevide section" of the Page Builder tool. The Zoom entering his can apposed in a "Page Specific" or Coursevide section, depending on whether or not the same meeting link will be used the entire term. (If you got to use the same meeting link, the recommendation is you would make a coursevide section with that information.) Learn more about Page Builder sections on the CTL Heg site.

\*\*Panopto folders are often used for on-campus & hybrid classes. If you opt to use Panopto cloud storage for Zoom recordings, you will have to first have download from Zoom (if recording to the cloud) and then UPLOAD to Panopto.

NOTE: Zoom links for Office Hours or similar recurring meetings can appear on a single Page Builder page to be accessed throughout the term. This, too, should ideally be linked to the Schedule Builder. At a minimum, the page should include a single section with the Zoom meeting link.

> © 2024 The Johns Hopkins University. All rights reserved. Copyright to this collective work of materials is owned by The Johns Hopkins University Copyright to individual contributions may be retained by contributing authors.

#### CTL Exemplars and Best Practices S 2023-2024 Sign Out

🖌 Edit this Page

Syllabus - Content Communication - Resources - Help Home

General Zoom Information It is recommended that all students use a JHU Bios Juys Zoom account to virtually participate in our live, synchronous sessions. Information about creating and using your free JHU Zoom account can be found on the JHU Zoom for Students site. You are expected to have the full Zoom client – which allows for greater interaction than the web or mobile client – downloaded and installed, jus be updated to the latest version of Zoom plor to class. Additionally, you should familitarize yourself WHZ Zoom accounts and follow our commendations for participation durins can

- Turn on your webcam video to better engage with your peers, faculty, and guest lecturers. (We understand this may be hindered by bandwidth or other factors, but we encourage you to use video it if you can.)
- Mute your microphone when joining the meeting, unmuting only when you are asked or given permission to speak.
- Use the meeting's chat or raise your (virtual) hand to contribute to the conversation.
- Communicate directly with the TA, meeting host, or co-host using Zoom chat with any tech-related questions.

#### Zoom Meeting Link

The Zoom meeting will open to students approximately 5 minutes prior to our scheduled class time. Ctick to Join Meeting or use the following information:

Meeting ID: 912 5810 6477

Passcode: 832385

sessions

#### Q: Why Haven't You Answered my Question?

#### Outstanding Questions?

#### Please use Q & A

14

### How Did we Do? 3-Minute Workshop Evaluation

https://forms.office.com/r/65fB27dUEG

BSPH CTL Toolkit Workshop Evaluation

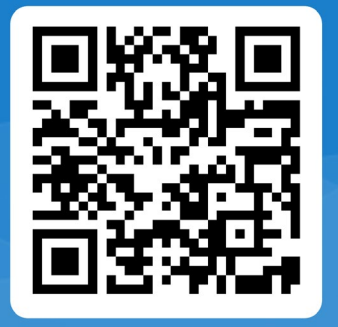

## **More Questions?**

ctltoolkit.com ctl.jhsph.edu/blog ctlhelp@jhu.edu https://ctl-help.zendesk.com/hc/en-us